# Dipartimento di Scienze politiche e sociali

Corso di laurea in Storia, politica e relazioni internazionali (L-36)

## Istruzioni per la compilazione del **piano di studi** nel portale "Smart\_Edu"

Cara studentessa, caro studente, uno degli adempimenti più importanti della tua carriera è la compilazione del tuo piano di studi.

Tutti gli studenti che hanno completato il primo anno di corso sono tenuti a presentare il proprio piano di studi ENTRO LA SCADENZA COMUNICATA negli appositi avvisi pubblicati nel sito del Dipartimento.

Ricorda che l'approvazione del piano di studi individuale è **necessaria** per poter sostenere gli esami del secondo e terzo anno di Corso. 🥂

Non preoccuparti se nel corso della carriera vorrai modificare il tuo piano: sarà sempre possibile farlo quando sarai iscritto ad anni successivi. Se sei uno studente in corso, potrai seguire la procedura informatica. Gli studenti fuori corso dovranno invece rivolgersi all'ADI per presentare un'istanza di modifica del proprio piano di studi.

### Come si compila un piano di studi?

Ci sono sezioni del tuo piano già precompilate che non si possono modificare.

¿L'unica parte che dovrai compilare sarà la sezione "Insegnamenti a scelta dello studente", indicando due insegnamenti da 6 CFU (per un totale di 12 CFU) o un insegnamento da 12 CFU.
Il Piano di studi viene sottoposto all'approvazione del Consiglio di Corso di Laurea. Nel caso di mancata approvazione, dovrai contattare la Segreteria Didattica del Corso che ti aiuterà a compilare un Piano di studi coerente con gli obiettivi formativi del Corso.

### Come si compila un piano di studi?

Puoi scegliere gli insegnamenti tra tutti quelli impartiti dai Corsi di laurea triennale dell'Ateneo.

Ai fini di un'approvazione più celere del tuo Piano di studi, ti consigliamo di scegliere tra gli insegnamenti previsti in uno dei Corsi di Laurea triennale del Dipartimento di Scienze Politiche e Sociali.

Di seguito, ti spiegheremo passo dopo passo gli step necessari per poter compilare correttamente il tuo piano di studi.

Buona compilazione!

N.B.: Le immagini si riferiscono a un piano di studi diverso dal CdL L-36, ma non preoccuparti: i passaggi sono identici!

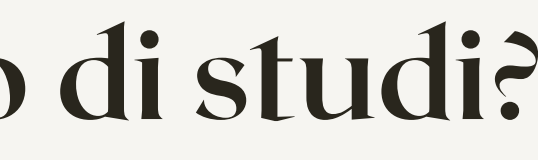

# Accedi al portale studenti Smart\_Edu con le tue credenziali (codice fiscale e PIN), scorri verso il basso nella sezione **CARRIERA** (Carriera e piano di studi) e **clicca su "Piano di studi"**.

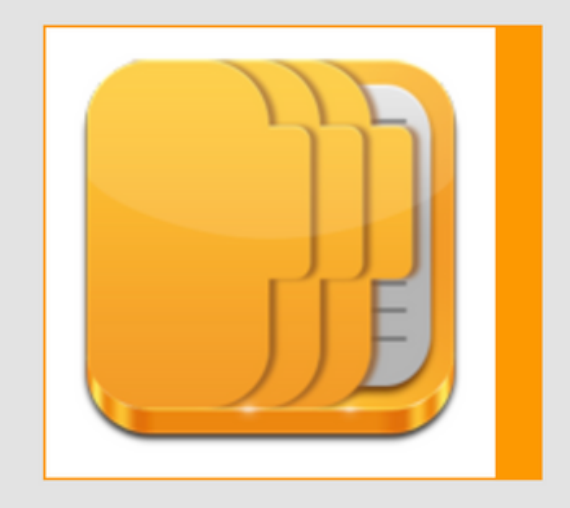

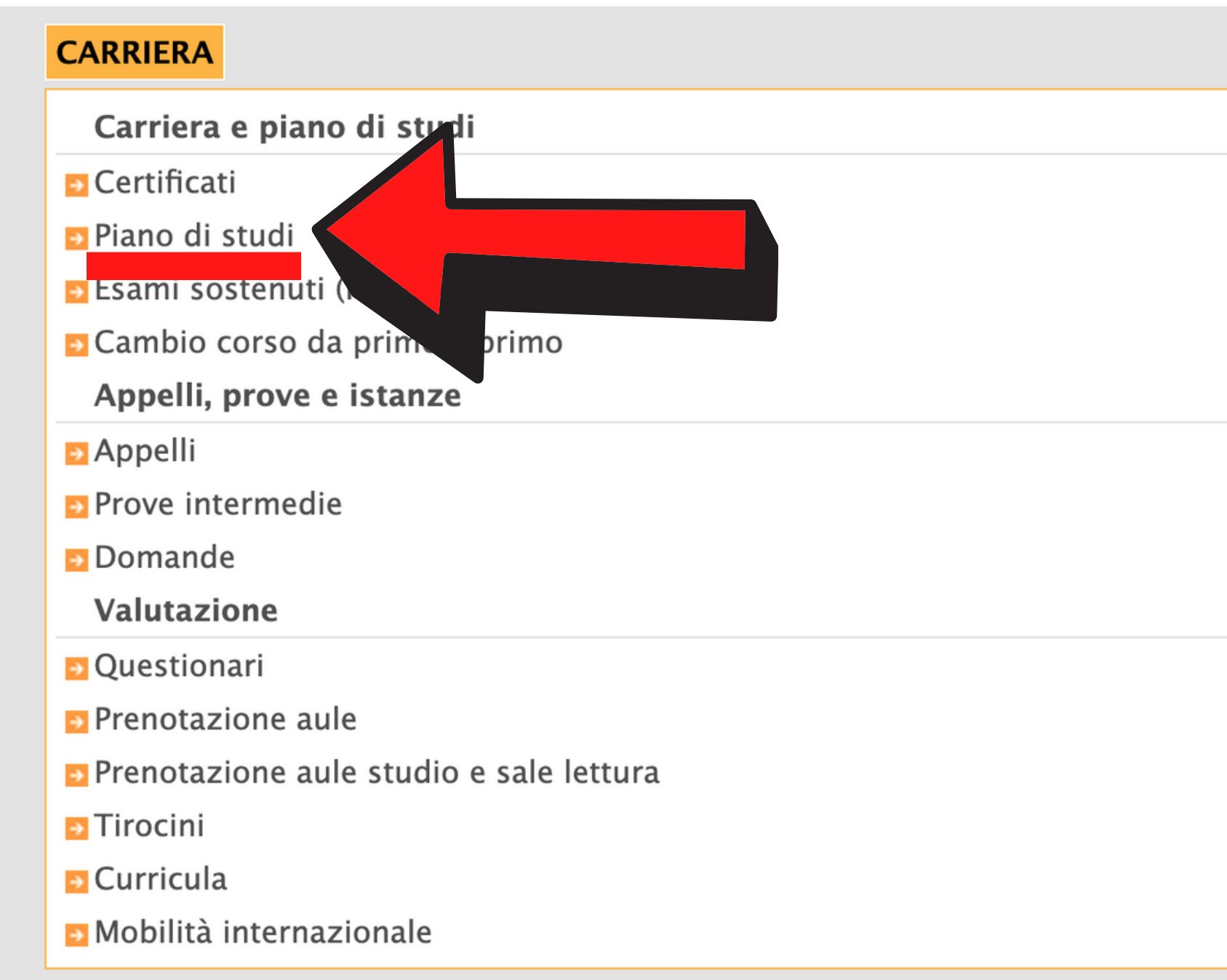

### Scorri verso il basso nella sezione "LISTA DEI PIANI DI STUDIO DELLA CARRIERA" e clicca sul 💽 in basso a destra (sulla stessa riga di "Crea un nuovo piano di studi").

| 12/10/2021     | Dettaglio                                                                                                    |                         |                             |   |        |
|----------------|----------------------------------------------------------------------------------------------------|-------------------------|-----------------------------|---|--------|
|                | Dettaglio                                                                                                    |                         |                             |   |        |
| Data           |                                                                                                    |                         |                             |   |        |
| LISTA DEI PIAN | NI DI STUDIO DELLA CARRIERA                                                                                                    |                         |                             |   |        |
|                |                                                                                                    | Effettua il download de | l piano di studi in for Pdf | 7 |        |
|                |                                                                                                    |                         | Totale                      |   | 120,00 |
| 2              | (1015482) STATISTICA SOCIALE 9 cfu in D - SECS-S/05                                                                                                    | 9                       | -                           | - |        |
| 2              | (1002907) TIROCINIO PROFESSIONALIZZANTE 3 cfu in F                                                                                                    | 3,00                    | -                           | - |        |
| 2              | (9794465) PROVA FINALE <i>15 cfu in E</i><br>RICERCA E REDAZIONE DELLA PROVA FINALE<br>DISCUSSIONE DELLA PROVA FINALE                                                                                     | 15                      | _                           | _ |        |
| 2              | (1016561) INTERNATIONAL TRADE AND PRIVATE INTERNATIONAL LAW <i>12</i><br><i>cfu in B – IUS/13</i><br>INTERNATIONAL LAW ON TRADE AND FOREIGN INVESTMENTS<br>CONFLICT OF JURISDICTIONS AND CONFLICT OF LAWS | 12,00                   | _                           | - |        |
| 2              | (1016555) DIRITTO EUROPEO DELLA CONCORRENZA E DELLE IMPRESE <i>12 cfu</i><br><i>in B – IUS/14</i><br>ECONOMIA DI MERCATO E REGOLE ANTITRUST<br>AIUTI ALLE IMPRESE E POLITICA EUROPEA DI COESIONE          | 12,00                   | -                           | - |        |
| 2              | (1010570) INTERNATIONALIZATION. STRATEGT AND ORGANIZATION 9 CIU III<br>B - SECS - P/01                                                                                                    | 9,00                    | -                           | - |        |

| Data                | Dettaglio   |
|---------------------|-------------|
| 12/10/2021<br>11:11 |             |
| Crea un nuovo piar  | no di studi |
|                     |             |

### Si aprirà una scheda con il titolo "**IL TUO PIANO DI STUDIO CURRICULARE**" e a destra il numero di crediti necessari per la presentazione del piano. **Scorri giù** fino a raggiungere la sezione "Insegnamenti a scelta dello studente".

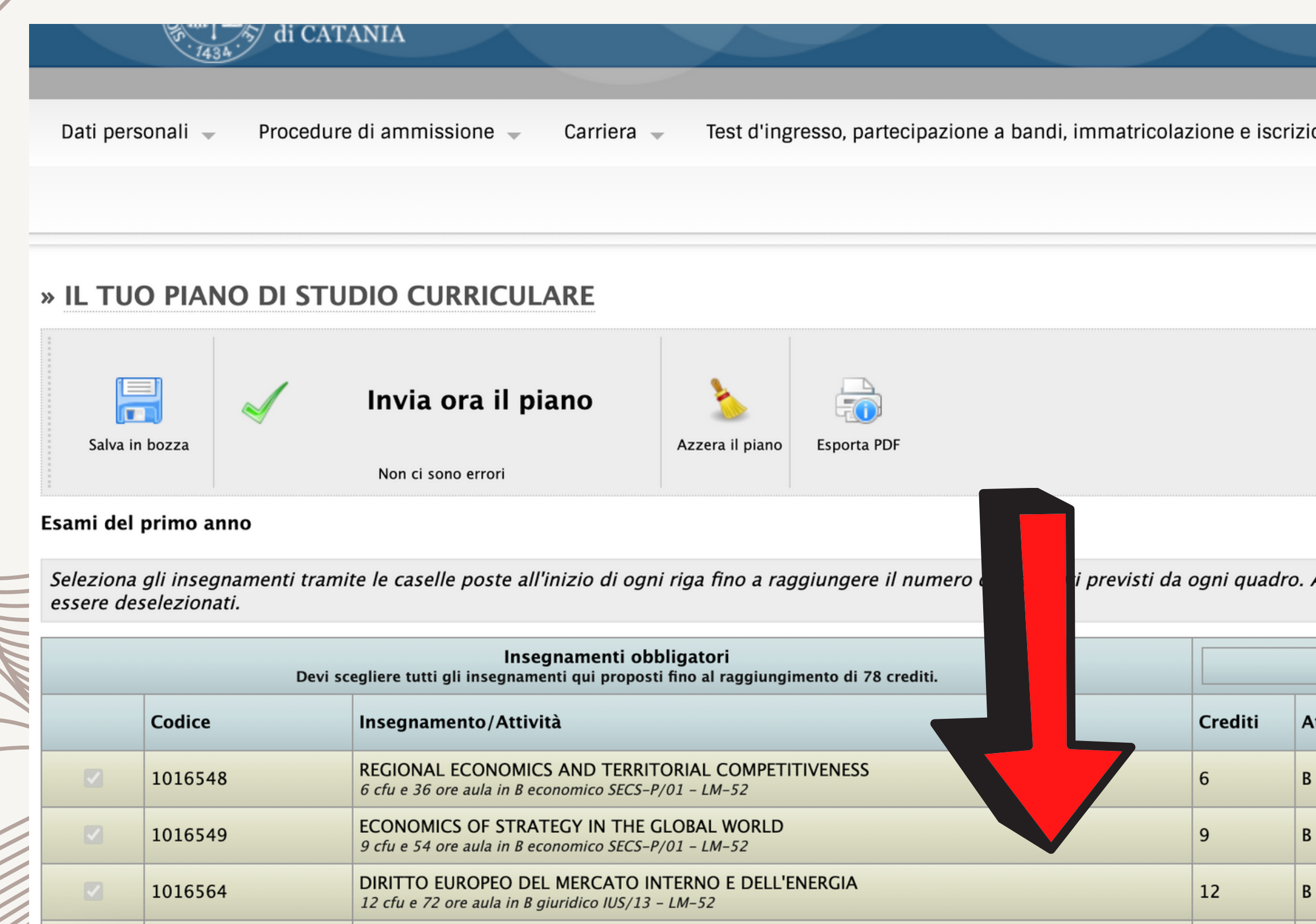

| ione 🚽 Tasse e contributi 🚽 Impostazioni 🚽 |      | Esci |  |
|--------------------------------------------|------|------|--|
|                                            | Help | Home |  |
|                                            |      |      |  |
|                                            |      |      |  |
| Crediti:                                   |      |      |  |
|                                            |      |      |  |

previsti da ogni quadro. Attenzione! Gli insegnamenti impostati come obbligatori non possono

|          | <u>الم</u>     | Gruppo completato |
|----------|----------------|-------------------|
| Attività | Settore<br>sc. | Sost.             |
| 3        | SECS-P/01      |                   |
| 3        | SECS-P/01      |                   |
| 3        | IUS/13         |                   |

### N.B.: Tieni bene a mente quanto scritto sul portale di seguito (ovvero, ogni volta che vorrai selezionare un insegnamento da aggiungere al tuo piano, ricordati di **spuntare la casella** posta alla sinistra del nome dell'insegnamento).

Seleziona gli insegnamenti tramite le caselle poste all'inizio di ogni riga fino a raggiungere il numero di elementi previsti da ogni quadro. Attenzione! Gli insegnamenti impostati come obbligatori non possono essere deselezionati.

## Una volta arrivato nella sezione "Insegnamenti a scelta dello studente", clicca sul 🖸 in basso a destra per aggiungere nuovi insegnamenti a scelta.

Seleziona gli insegnamenti tramite le caselle poste all'inizio di ogni riga fino a raggiungere il numero di elementi previsti da ogni quadro. Attenzione! Gli insegnamenti impostati come obbligatori non possono essere deselezionati.

| Insegnamenti obbligatori<br>Devi scegliere tutti gli insegnamenti qui proposti fino al raggiungimento di 78 crediti.                                                                                                    |         |                                                                                                    | Gruppo completato |          |                |       |
|----------------------------------------------------------------------------------------------------|---------|----------------------------------------------------------------------------------------------------|-------------------|----------|----------------|-------|
|                                                                                                    | Codice  | Insegnamento/Attività                                                                                   | Crediti           | Attività | Settore<br>sc. | Sost. |
|                                                                                                    | 1016570 | INTERNATIONALIZATION: STRATEGY AND ORGANIZATION<br>9 cfu e 54 ore aula in B economico SECS-P/01 - LM-52 | 9                 | В        | SECS-P/01      | -     |
|                                                                                                    | 1016555 | DIRITTO EUROPEO DELLA CONCORRENZA E DELLE IMPRESE<br>12 cfu e 72 ore aula in B giuridico IUS/14 – LM-52 | 12                | В        | IUS/14         | -     |
| <ul> <li>Image: A second second s</li></ul> | 1016561 | INTERNATIONAL TRADE AND PRIVATE INTERNATIONAL LAW<br>12 cfu e 72 ore aula in B giuridico IUS/13 – LM-52 | 12                | В        | IUS/13         | -     |
|                                                                                                    |         | Selezionati                                                                                             | 78                |          |                |       |

| Per la prova finale e la lingua straniera<br>Devi scegliere tutti gli insegnamenti qui proposti fino al raggiungimento di 15 crediti. |         |                                                                         |         |   |
|----------------------------------------------------------------------------------------------------|---------|-------------------------------------------------------------------------|---------|---|
|                                                                                                    | Codice  | Insegnamento/Attività                                                   | Crediti | ŀ |
|                                                                                                    | 9794465 | PROVA FINALE<br>15 cfu e 375 ore altro in E Per la prova finale – LM-52 | 15      | E |
|                                                                                                    |         | Selezionati                                                             | 15      |   |

| Insegnamenti a scelta dello studente<br>Devi scegliere fino al raggiungimento di 9 crediti. |         |                                                                                          |         |   |  |
|---------------------------------------------------------------------------------------------|---------|------------------------------------------------------------------------------------------|---------|---|--|
|                                                                                             | Codice  | Insegnamento/Attività                                                                    | Crediti | - |  |
|                                                                                             | 1015482 | STATISTICA SOCIALE<br>9 cfu e 54 ore aula in D A scelta dello studente SECS-S/05 - LM-52 | 9       | [ |  |

Scegli un insegnamento

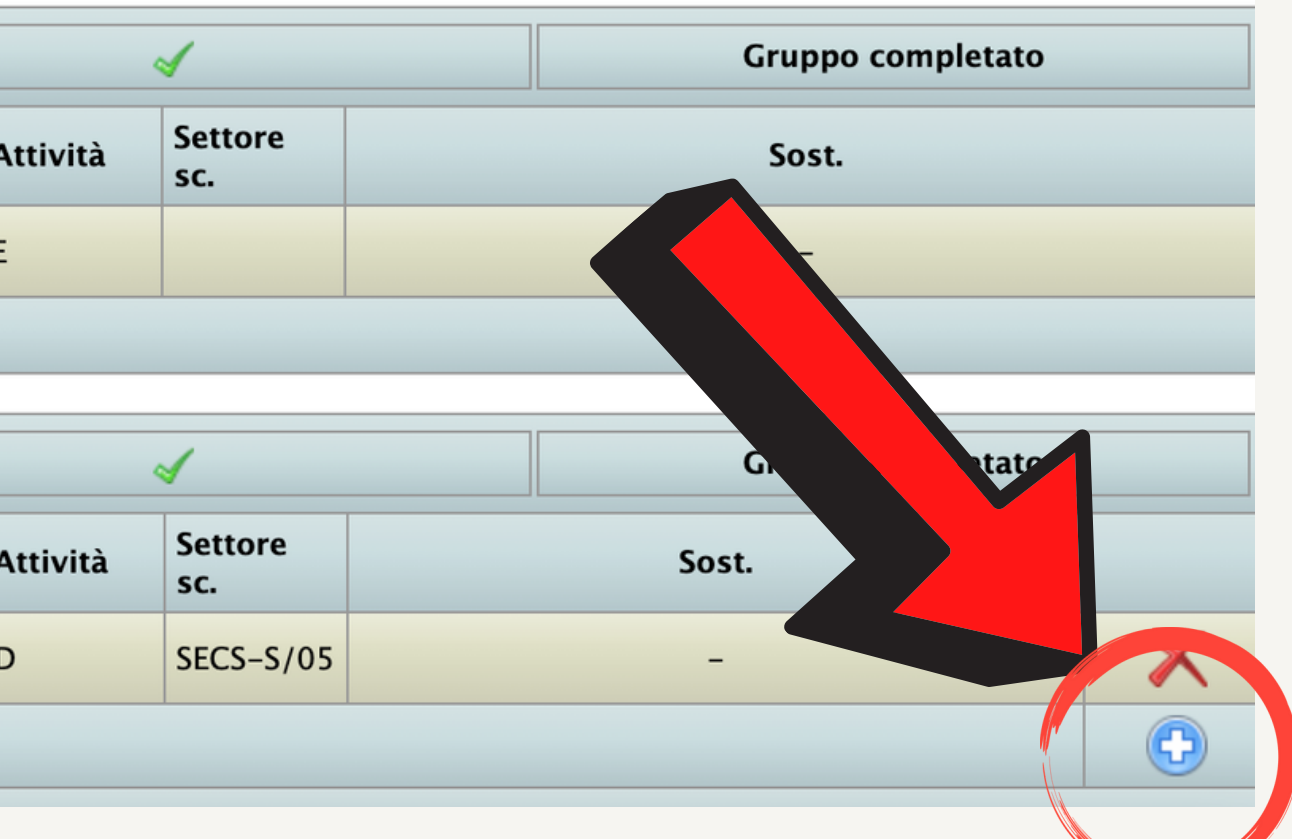

HPIND

Dati personali 🚽 Procedure di ammissione Carriera 🚽

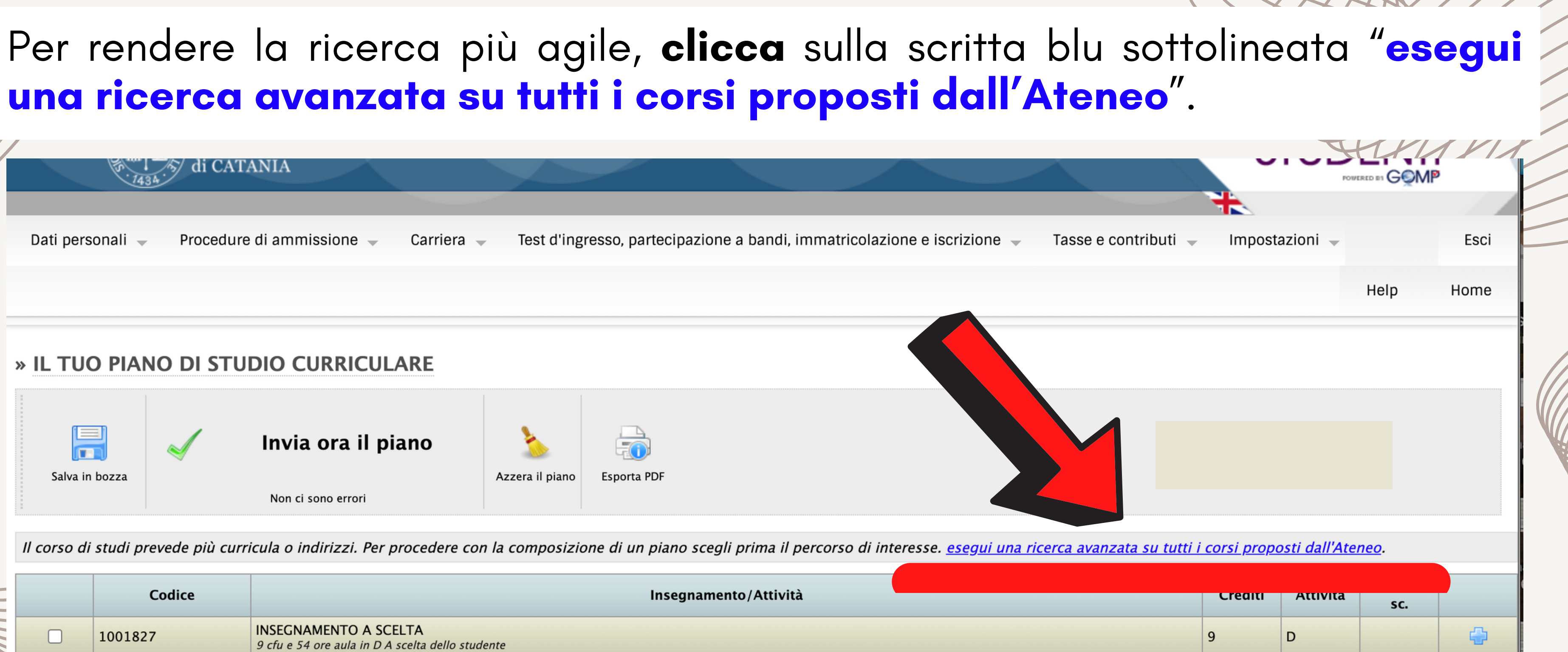

| Codice  | Insegnamento/At                                                                                                    | tività             | Crediti | Attivita |                              |  |
|---------|----------------------------------------------------------------------------------------------------|--------------------|---------|----------|------------------------------|--|
|         |                                                                                                    |                    |         |          | sc.                          |  |
| 1001827 | INSEGNAMENTO A SCELTA<br>9 cfu e 54 ore aula in D A scelta dello studente                                                                                                    |                    |         | D        |                              |  |
| 1015478 | ITINERARI DELLA RESPONSABILITÀ IN DIRITTO COMPARATO, COMMERCIALE, TRIBUTARIO<br>3 cfu e 18 ore aula in C Attività formative affini o integrative IUS/02, 3 cfu e 18 ore aula in C Attività formative affini o integrative IUS/04, 6 cfu e 36 ore aula in C Attività<br>formative affini o integrative IUS/12 |                    | 12      | с        | IUS/02,<br>IUS/04,<br>IUS/12 |  |
| 9794453 | LABORATORIO DI EUROPROGETTAZIONE<br>3 cfu e 36 ore laboratorio in F                                                                                                    |                    | 3       | F        |                              |  |
| 9794454 | LABORATORIO DI SCAMBI CULTURALI ED ECONOMICI<br>3 cfu e 36 ore laboratorio in F                                                                                                    |                    |         | F        |                              |  |
|         | << Annulla                                                                                                    | Aggiungi seleziona | ti >>   |          |                              |  |

|                                                                                            |                                                                                |                                                                                | /// |
|--------------------------------------------------------------------------------------------|--------------------------------------------------------------------------------|--------------------------------------------------------------------------------|-----|
| Come vedi, bisognerà in<br>visualizzare gli insegnar<br><b>didattiche</b> ") e del corso d | nserire dei filtri di<br>nenti del Dipartim<br>di studi (" <b>Tutti i cors</b> | ricerca affinché tu possa<br>ento (" <b>Tutte le strutture</b><br><b>i</b> "). |     |
| di CATANIA                                                                                 |                                                                                |                                                                                |     |
| Dati personali 🚽 Procedure di ammissione 🚽 Carriera 🚽 Te                                   | st d'ingresso, partecipazione a bandi, immatricolazione e is                   | scrizione 🚽 Tasse e contributi 🚽 Impostazioni 🚽 Esci                           |     |
|                                                                                            |                                                                                | Help Home                                                                      |     |
| » IL TUO PIANO DI STUDIO CURRICULARE                                                       |                                                                                |                                                                                |     |
| Invia ora il piano       Salva in bozza       Non ci sono errori                           | il piano Esporta PDF                                                           |                                                                                |     |
| Cerca un insegnamento in altri corsi di studi                                              |                                                                                |                                                                                |     |
| Inserisci i filtri di ricerca. Verranno elencati i risultati corrispondenti ai par         | ametri impostati. Per aggiungere un insegnamento al piano                      | o premi il tasto 🕒.                                                            |     |
|                                                                                            | Filtro                                                                         |                                                                                |     |
| Struttura didattica                                                                        | < Tutte le strutture dic                                                       | lattiche>                                                                      |     |
| Corso di studi                                                                             | < Tutti i corsi>                                                               | •                                                                              |     |
| Insegnamento                                                                               |                                                                                |                                                                                |     |
| << Annulla                                                                                 |                                                                                | Cerca                                                                          |     |
|                                                                                            |                                                                                |                                                                                |     |

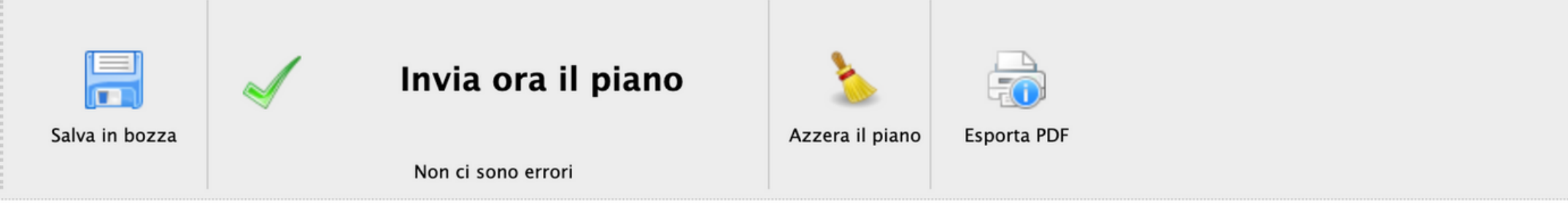

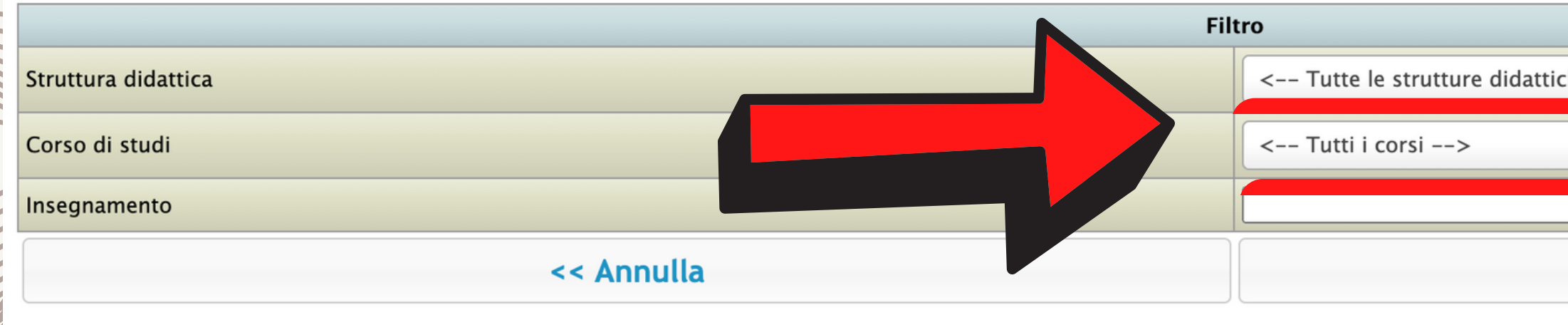

### Seleziona nella riga "**struttura didattica**" l'opzione "**Dipartimento: SCIENZE POLITICHE E SOCIALI**" e nella riga "**Corso di studi**" il corso di studi che eroga l'insegnamento che vorresti inserire nel tuo piano di studi. Successivamente, clicca su "**Cerca**".

|                        | <u>34</u> .      |                                              |            |                             |                   |                   |                         |
|------------------------|------------------|----------------------------------------------|------------|-----------------------------|-------------------|-------------------|-------------------------|
| Dati personali 🚽       | Procedure        | di ammissione 👻                              | Carriera 🚽 | Test d'ing                  | resso, partecipaz | ione a bandi, imr | matricolazione e iscriz |
|                        |                  |                                              |            |                             |                   |                   |                         |
| » IL TUO PIA           | NO DI STU        |                                              | ARE        |                             |                   |                   |                         |
| File<br>Salva in bozza | $\checkmark$     | <b>Invia ora il pi</b><br>Non ci sono errori | ano        | <b>S</b><br>Azzera il piano | Esporta PDF       |                   |                         |
| Cerca un insegna       | mento in altri o | corsi di studi                               |            |                             |                   |                   |                         |

Inserisci i filtri di ricerca. Verranno elencati i risultati corrispondenti ai parametri impostati. Per aggiungere un insegnamento al piano premi il tasto 😏.

| Filt                | Filtro                      |  |  |
|---------------------|-----------------------------|--|--|
| Struttura didattica | Dipartimento: SCIENZE POLIT |  |  |
| Corso di studi      | < Tutti i corsi>            |  |  |
| Insegnamento        |                             |  |  |
| << Annulla          |                             |  |  |

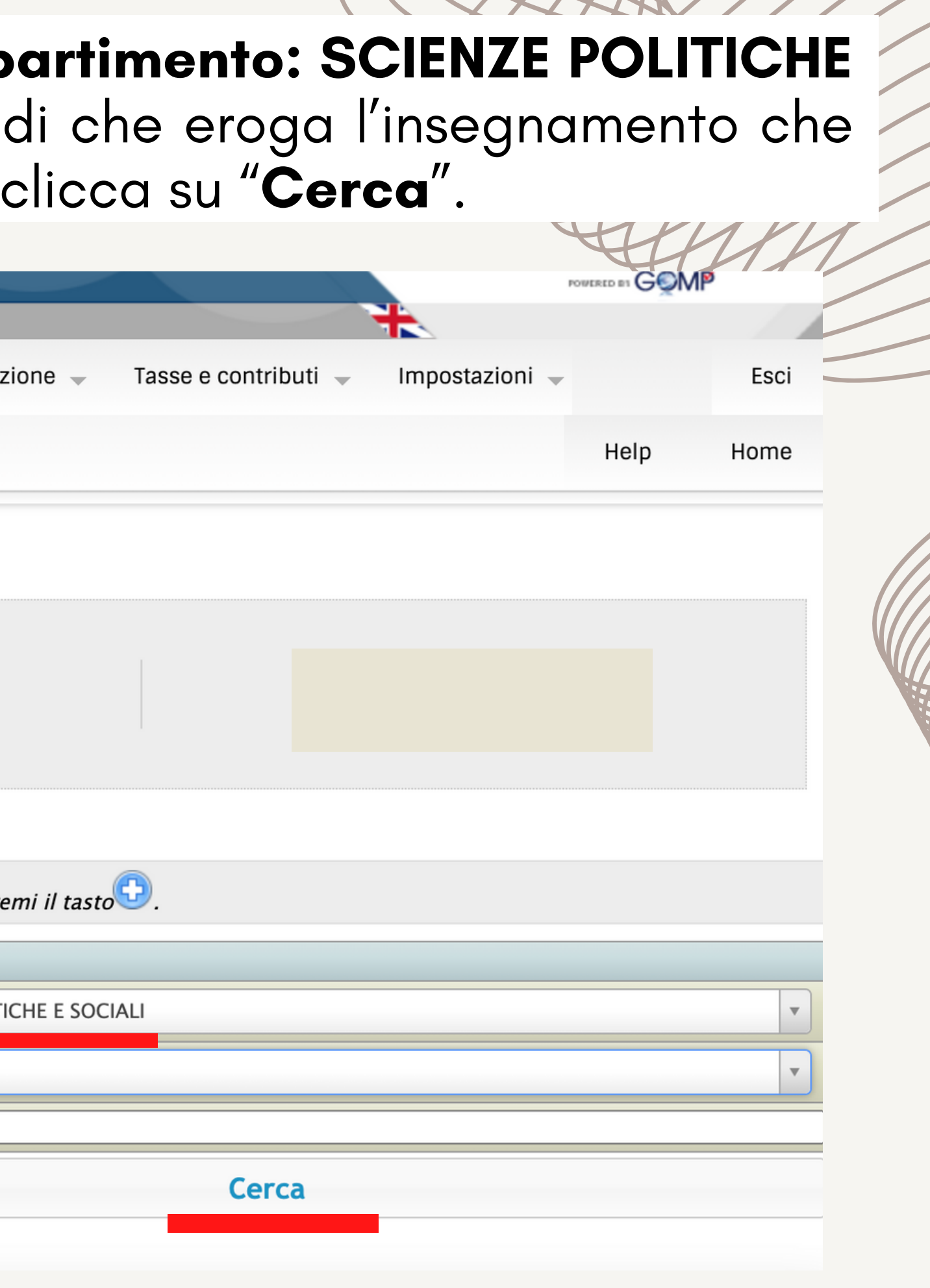

### Seleziona gli insegnamenti che ti interessano (ricorda che devi scegliere fino al raggiungimento di **12 CFU**).

Una volta cercati gli insegnamenti, selezionali e alla fine di tutto ritorna su e clicca su "invia ora il piano (non ci sono errori)". Nel caso di inesattezze, il portale stesso te lo segnalerà.

Invia ora il piano

Non ci sono error

## PIANO COMPILATO!

Ora attendi l'approvazione che sarà visibile dal tuo Portale Studenti. Contatta la Segreteria Didattica nel caso di "Piano non approvato".